Android App Download Training August 20, 2020

# trace

#### Downloading and Running Trace

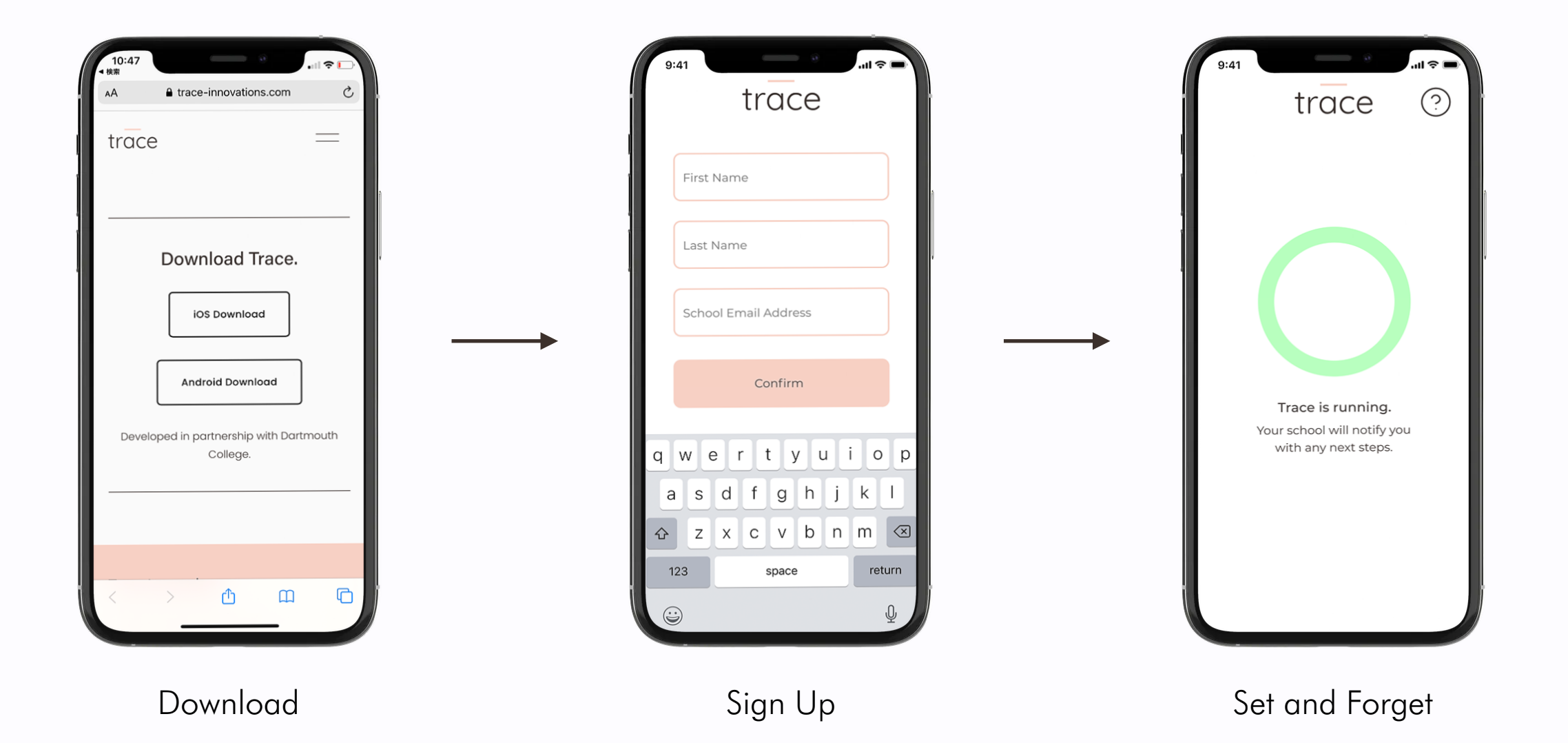

## Installing Trace (Android)

| 6:32 N MATE A 51% O                              | 11:52 🛐 💦 🕅 🕅 🕅 🕅 🕅 11:52                                                               | 6:32 🕅 🕅 🖬 51% 🕻                      | 6:34 🛛 🚾 🎘 🗲 30% 🔿                             |
|--------------------------------------------------|-----------------------------------------------------------------------------------------|---------------------------------------|------------------------------------------------|
| ☆ trace-innovations.com/download                 | ☆ admin.trace-innovations.com/Trace-E                                                   | ☆ admin.trace-innovations.com/Trace-E | A admin.trace-innovations.com/Trace-E          |
| trace =                                          |                                                                                         |                                       |                                                |
| Download Trace.                                  |                                                                                         |                                       |                                                |
| iOS Download                                     |                                                                                         |                                       | Trace Do you want to install this application? |
| Android Download                                 |                                                                                         |                                       | CANCEL INSTALL                                 |
| Developed in partnership with Dartmouth College. |                                                                                         |                                       |                                                |
|                                                  |                                                                                         |                                       |                                                |
|                                                  | ▲ This type of file can harm your device. Do you × want to keep trace-1.0.6.apk anyway? |                                       |                                                |
| Trace Innovations                                | Cancel OK                                                                               | ✓ trace-1.0.7.apk. Open X             |                                                |

- Go to <u>trace-innovations.com/</u> <u>download</u>
- Enter password Welcome123!
- Click on Android Download

- Click on OK to download the app installation software
- Click on Open to begin installation

Click on *Install* when asked Do you want to install this application?

٠

#### Installing Trace (Android)

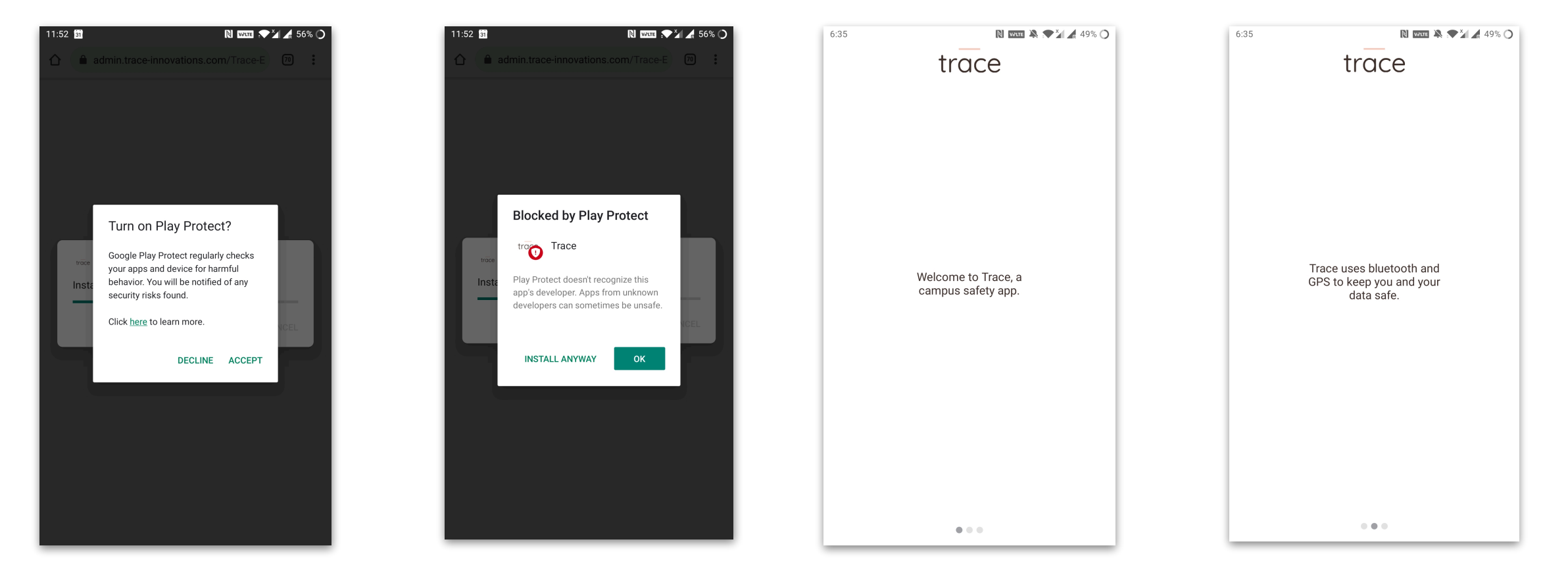

- You can Accept to turn on Play Protect
- Click on *Install Anyway* to allow Trace to install on your phone
- You will now be able to access the Trace app on your Android device
- Swipe to sign up screen

# Sign-up for Trace (Android)

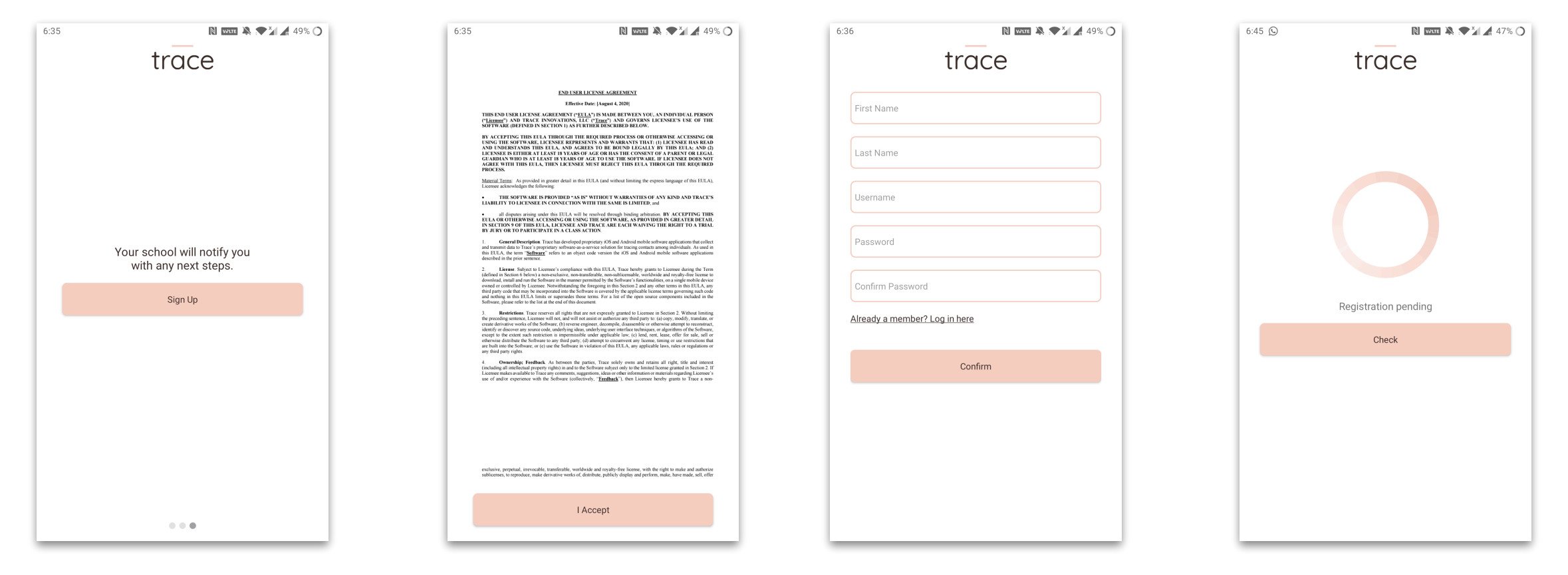

• Click Sign Up to begin sign up process to your school's Trace community

Read and agree to the end user agreement by clicking *I* Accept.

٠

- To sign-up enter your First Name, Last Name, School Email Address
- Choose your password and enter twice. Click Confirm.
- An email verification link will be sent to your school email (check spam folder also)
- Click on link to complete registration

# Sign-up for Trace (Android)

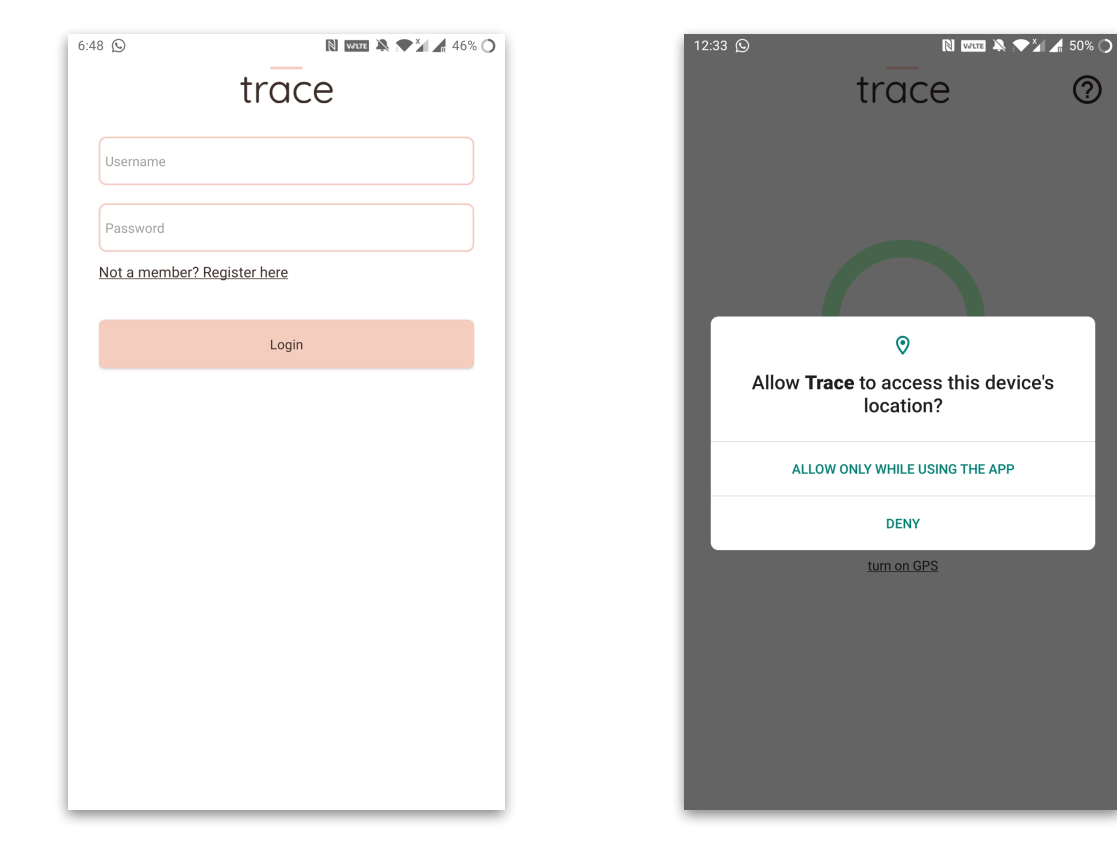

- After your registration request is ٠ approved you can open Trace app to login
- Use your school email ID and set ٠ password to login

Click on Allow only while using the app to allow location access

?

Go to your settings to turn on Bluetooth

٠

٠

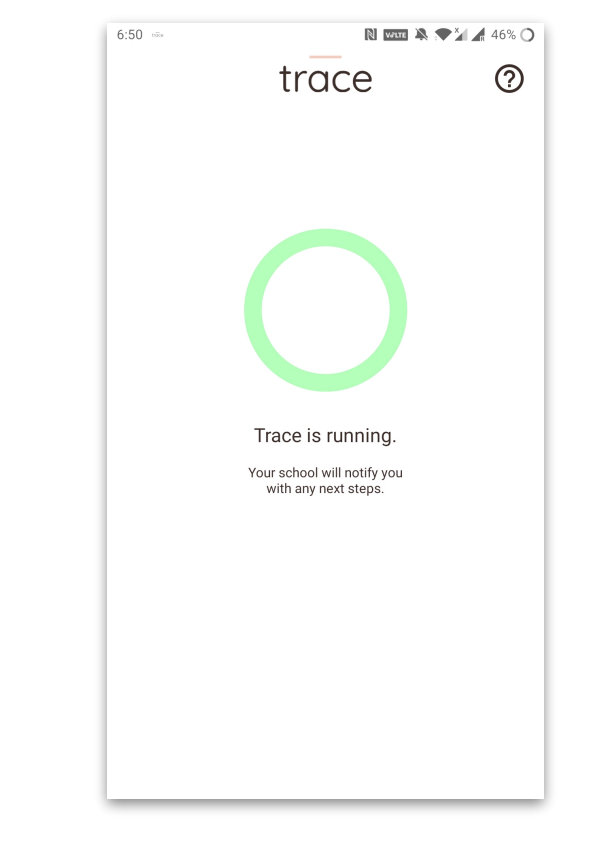

- You are done! ٠
- Set and forget ٠
- Your school will notify you if the ٠ Trace app is not running